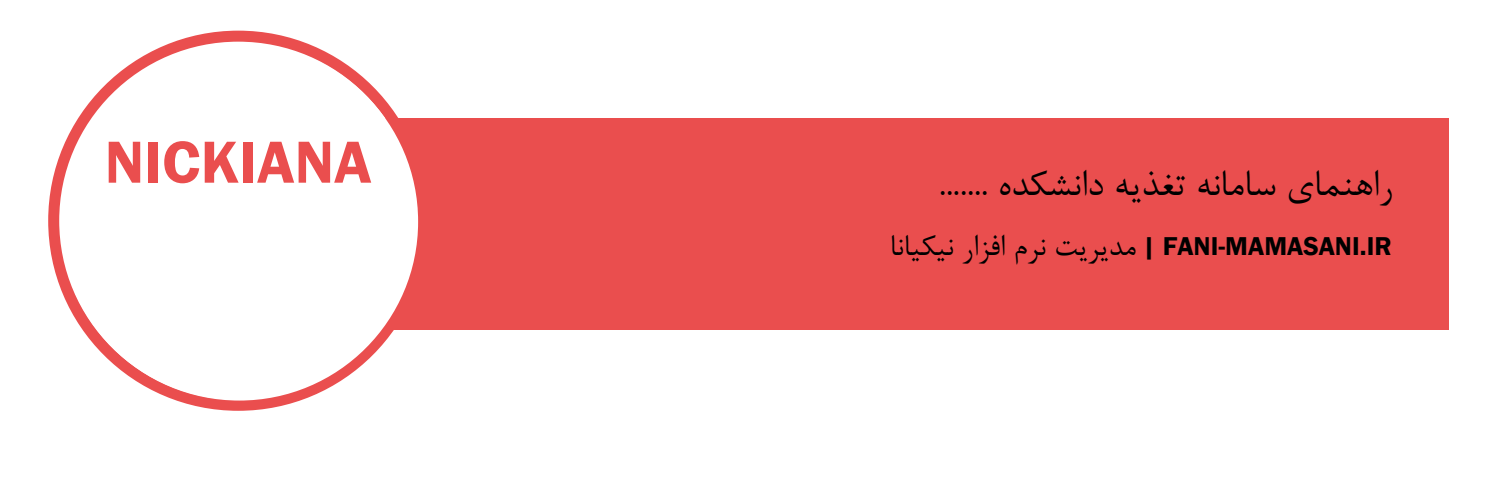

برای رزرو غذا از طریق اینترنت به صفحه رسمی سایت آموزشکده مراجعه کنید و مانند راهنمای تصویری اقدام نمایید

اطلاعات تماس

پشتیبانی از طریق تیکتینگ ( Ticketing ) در سامانه

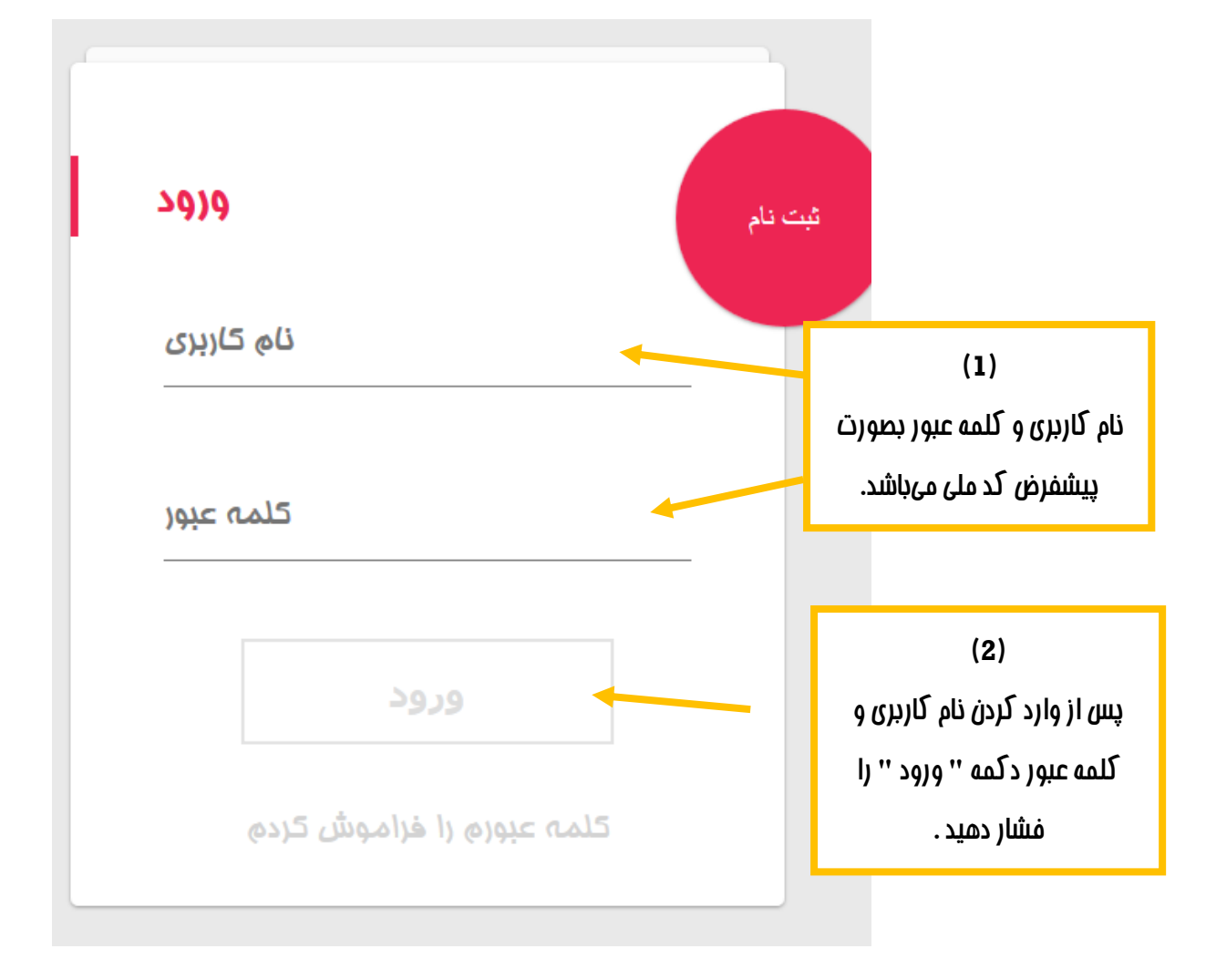

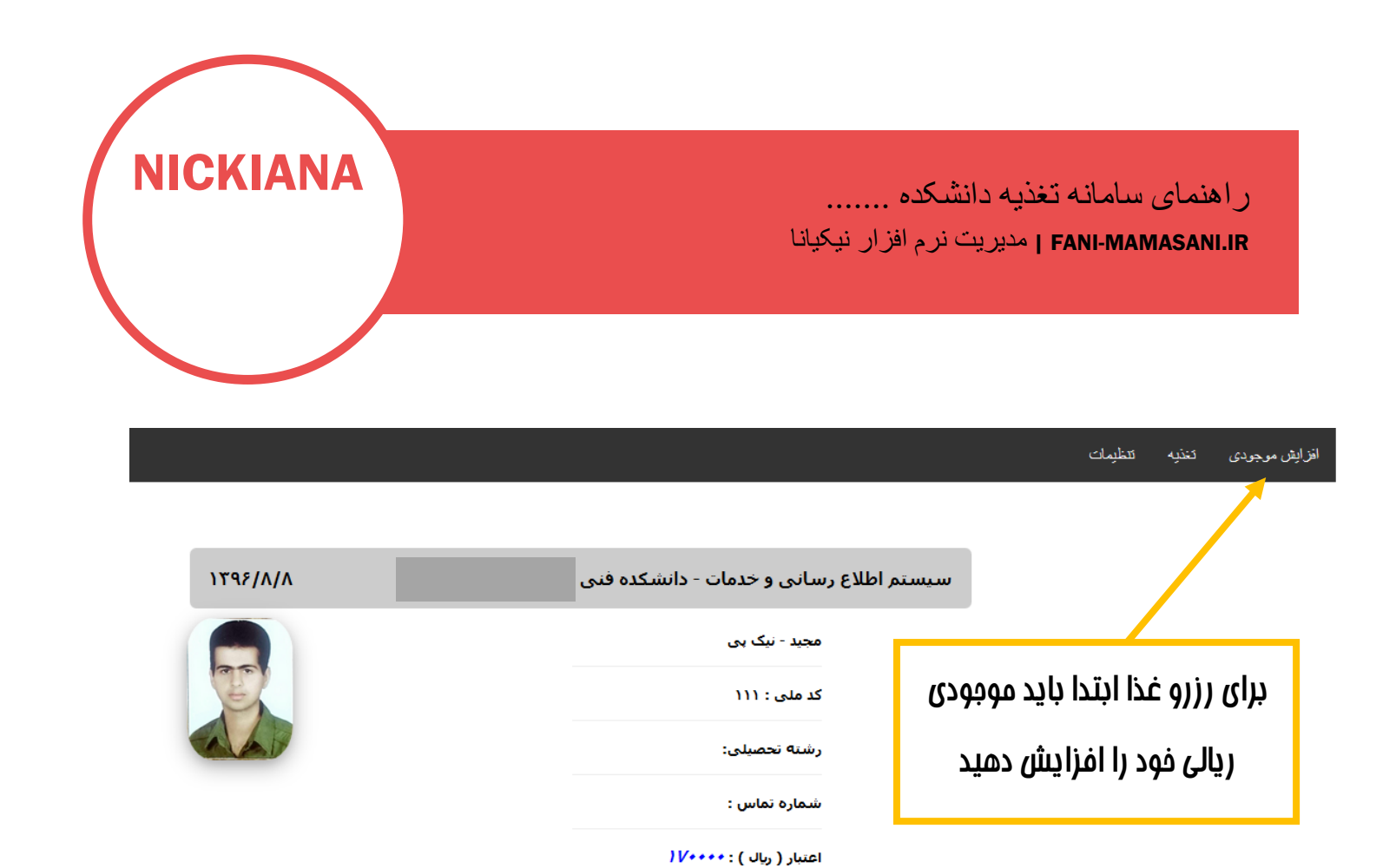

![](_page_2_Picture_0.jpeg)

|          |                                                         |                  |                       |                            | برو به     |
|----------|---------------------------------------------------------|------------------|-----------------------|----------------------------|------------|
| ۱۳۹۶/۸/۸ |                                                         | یات دانشکده فنی  | ستم اطلاع رسانی و خده | سي                         |            |
|          |                                                         |                  | مجید - نیک بی         |                            |            |
| E        |                                                         |                  | کد ملی : ۱۱۱          |                            |            |
|          |                                                         | ۱۷۰۰۰۰           | اعتبار ( ریال ) :     |                            |            |
|          | پرداخت الکترونیک سـلف سـرویس<br>مبلغ : [مبلغ شارژ] مبلغ |                  |                       | مداد رزرو غذا مبلغ را وارد | بسته به ته |
|          |                                                         |                  |                       | دکمه ''پردافت از طریق      | نمایید و ، |
|          | ارگاه بانک ملی                                          | پرداخت از طریق د |                       | ملی '' را فشار دهید.       | درگاه بانک |
|          |                                                         |                  |                       | مام کارتهای عضو شبکه       | بوسیله ته  |
|          | ( <u>)</u><br>( <u>)</u><br>( <u>)</u><br>( <u>)</u>    |                  |                       | توانيد عمليات افزايش       | شتاب میا   |
|          | <b>I</b>                                                |                  |                       | انجام دهید.                | موجودی را  |

ر اهنمای سامانه تغذیه دانشکده ......

FANI-MAMASANI.IR | مدیریت نرم افزار نیکیانا

ر اهنمای سامانه تغذیه دانشکده ..... FANI-MAMASANI.IR | مدیریت نرم افزار نیکیانا

![](_page_3_Figure_1.jpeg)

**NICKIANA** 

درصورت صحت اطلاعات گزينه پردافت را انتفا*ب* نماييد

![](_page_4_Picture_0.jpeg)

اطلاعات فواسته شده را وارد نمایید تا فرایند فرید کامل گردد

درگاه پرداخت الکترونیکی شرکت پرداخت الکترونیک سداد | خدمات مشتریان ۴۲۷۳۹۰۰۰ – ۲۱۰

![](_page_4_Picture_3.jpeg)

**NICKIANA** 

![](_page_4_Picture_4.jpeg)

![](_page_4_Figure_5.jpeg)

![](_page_5_Picture_0.jpeg)

![](_page_6_Picture_0.jpeg)

## ر اهنمای سامانه تغذیه دانشکده ...... FANI-MAMASANI.IR ا مدیریت نرم افزار نیکیانا

![](_page_6_Figure_2.jpeg)

توضیمات و پیغام مای صادره از طرف مدیر سیستم را با دقت مطالعه بفرمایید

رزرو غذا فقط برای هفته بعد انجام میگردد (رزرو غذا برای هفته جاری مقدور نیست) مهلت رزرو غذا برای هفته آینده از شنبه تا چهارشنبه هفته جاری ساعت ۱۲ ظهر میباشد به سالن محل رزرو و تاریخ رزرو توجه کنید. غذا فقط در سالن انتخابی شما تحویل داده میشود

> با توجه به تاریخ ، وعده غذایی و سالن دریافت غذارزرو فود را انجام دهید . هر دانشجو میتواند فقط یک وعده غذایی رزرو نماید

|     |      |      |         |                  |       |          | برەشە غدايەن |
|-----|------|------|---------|------------------|-------|----------|--------------|
| حذف | رزرو | قيمت | نام غذا | سالن             | وعده  | روز هفته | تاريخ        |
| ×   | (F)  | 17   | نامشخص  | والفجر-دانشجويان | ناھار |          | 1898/1/18    |
| ×   | 8    | 18   | نامشخص  | عبيرآميز         | شامر  |          | ١٣٩۶/٨/١٣    |
| ×   | R    | 18   | نامشخص  | خوابگاه طلوع     | شامر  |          | ١٣٩۶/٨/١٣    |

![](_page_7_Picture_0.jpeg)

ر اهنمای سامانه تغذیه دانشکده ...... FANI-MAMASANI.IR | مدیریت نرم افزار نیکیانا

تمام کاربران باید عکس فود را در سایت آپلود نمایند .

از منوی تنظیمات گزینه تعویض عکس را انتفاب نمایید

|          |                         |                                   |                                       | تتظيمات              | ئغذيه  | افزایش موجودی |  |
|----------|-------------------------|-----------------------------------|---------------------------------------|----------------------|--------|---------------|--|
|          |                         |                                   |                                       | کلمه عبور            |        |               |  |
| ١٣٩۶/٨/٨ |                         | یدمات - دانشکده فنی <sup>،</sup>  | سیستم اطلاع رسانی و ﴿                 | تعويض عكس            |        |               |  |
|          |                         | بى                                | مجيد - نيک                            | مشخصيات              |        |               |  |
| E        |                         | 11                                | کد ملی : ۱                            |                      |        |               |  |
|          |                         | ىلى:                              | رشته تحص                              |                      |        |               |  |
|          |                         | س :                               | شماره تما                             |                      |        |               |  |
|          |                         | <i>\V</i> ++++:()                 | اعتبار ( ریال                         |                      |        |               |  |
|          | ود را انتفاب<br>ب کنید. | E مسیر عدس فو<br>ال عکس را انتفاد | ه از د لمه rowse<br>: و سپس د کمه ارس | با استفاده<br>نمایید |        |               |  |
| ۱۳۹۶/    | /۸/۸                    |                                   | خدمات - دانشکده فنی                   | م اطلاع رسانی و ۲    | سيست   |               |  |
|          |                         |                                   | مجید - نبک ہی                         |                      |        |               |  |
|          |                         | 11                                |                                       | کد ملی : ۱           |        |               |  |
|          |                         |                                   | اعتبار ( ریال                         |                      |        |               |  |
|          |                         |                                   | ارسال عکس                             | ی شدد                | Browse | ع با مو       |  |